# เอกสารเพิ่มเติมจากคู่มือ P2

คู่มือโปรแกรม MICROFEAP for Windows โมดูล P2 (เล่มแดง ปกแข็ง) เขียนขึ้นในเดือน พ.ค. 2548 เพื่อรองรับการใช้งานของโมดูล P2:Release 1.0 โปรแกรมได้รับการพัฒนาและปรับปรุงอย่างต่อเนื่องเป็น Release สูงขึ้น จนในเดือน ส.ค. 2553 ได้ออก Release 3.0 ตัวล่าสุด ซึ่งเพิ่มประสิทธิภาพในการออกแบบคาน และเสาคอนกรีตเสริมเหล็ก ดังนั้น เอกสารนี้จึงสรุปเนื้อหาในส่วนที่ได้ปรับปรุงเพิ่มเติมจากคู่มือ

## 1. <u>การ Run โปรแกรม</u> (ยกเลิกบทที่ 2 ในคู่มือ และให้อ่านตรงนี้แทน)

โปรแกรมรุ่นปัจจุบันถูกกำหนดให้ Run ใน Handy Drive (HD) ของชมรม เมื่อผู้ใช้เสียบ HD เข้ากับ ้เครื่องคอมฯ ให้ไปที่โฟลเดอร์ MFW\_P2 แล้วคลิ๊ก Run ไฟล์ 隉 MFW\_P2r30.exe หน้าต่าง Logo ของโมดูล P2 จะปรากฏขึ้นบนจอ ผู้ใช้สามารถอ่านคำแนะนำการใช้งานในบทที่ 3, 4, 5 และ 6 ตามลำดับ เมื่อจะออกจาก ้โปรแกรมให้คลิ๊กที่คำสั่ง <<u>E</u>xit> ในหน้าต่าง Activity Menu และก่อนจะดึง HD ออกจากเครื่อง ควรคลิ๊กปุ่ม icon 🤡 ที่ Task bar เพื่อบอกเครื่องให้หยุดการใช้งานช่อง Drive ที่เสียบ HD ตัวนั้น Master Filename

## 2. ในส่วนการป้อนข้อมูล Project Data

- ชื่อ Master Filename สามารถตั้งได้ถึง 18 ตัวอักษร Ø
- Project Title และชื่อ Engineer พิมพ์เป็นภาษาไทยได้ Ø
- การเลือกหน่วยของ Force และ Length จะมีผลต่อการคำนวณ
- 🗷 ในส่วนของ <Boundary data> มีปุ่มกดเลือกประเภทของ Supports แบบ Fixed และ Hinge ได้โดยสะดวก
- 🗷 ในส่วนของ <**M**aterial data>
  - มีปุ่มกดค่า Young's Modulus ของเหล็ก (Es) และ คอนกรีต (Ec) ให้เลือกใช้งาน ค่า E และ G-Modulus จะปรากฏขึ้นเองโดยอัตโนมัติตามหน่วยที่ผู้ใช้กำหนด
  - การป้อนค่า Section Properties ทำได้ 3 แบบ ดังนี้
    - 1) <u>G</u>eneral → ผู้ใช้ป้อนค่า A, I, J, ... เอง
    - Rectangular → กรณีหน้าตัดสี่เหลี่ยมผืนผ้า ป้อน ความกว้างและความลึก (B, D) โปรแกรมจะ คำนวณค่า A, I, J ให้เองโดยอัตโนมัติ
    - Steel Table → เลือกใช้หน้าตัดจากตารางเหล็กที่มีอยู่ในโปรแกรมกว่า 400 หน้าตัด (ตัว C, 2C, H, I, WF, เหล็กฉาก L, 2L, Pipe, Box, Light Lip\_C) ค่า A, I, ... จะตามมาโดยอัตโนมัติ หากต้องจะเพิ่มหรือลบข้อมูล ของหน้าตัด ให้ใช้ปุ่มคำสั่ง <<u>A</u>dd> หรือ <<u>D</u>elete>

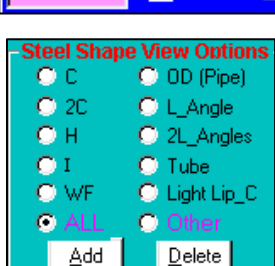

| Steel Table    | (407 Sectio | ons)  |      |      |      |      |      |
|----------------|-------------|-------|------|------|------|------|------|
| Sections       | Wt          | Area  | Ix   | Iy   | Sx   | Sy   | Rmin |
|                | kg∕m        | cm^2  | cm^4 | cm^4 | cm^3 | cm^3 | cm   |
| C75x40x5x7     | 6.9         | 8.82  | 75.3 | 12.2 | 20.1 | 4.5  | 1.18 |
| C100x50x5x7.5  | 9.4         | 11.92 | 188  | 26.0 | 37.6 | 7.5  | 1.48 |
| C125x65x6x8    | 13.4        | 17.11 | 424  | 61.8 | 67.8 | 13.4 | 1.90 |
| C150x75x6.5x10 | 18.6        | 23.71 | 861  | 117  | 115  | 22.4 | 2.22 |
| C150x75x9x12.5 | 24.0        | 30.59 | 1050 | 147  | 140  | 28.3 | 2.19 |

|          | Masterritename   |              |
|----------|------------------|--------------|
|          | Project Title M  | ax. 18 char. |
| unnort — | Engineer         | <u></u>      |
| C Fived  | Force Unit       | kg 💌         |
|          | Length Unit      | m 💌          |
| C Free   | - Type of P2 Str | uctural S    |
|          | Beam Grid 9      | System       |

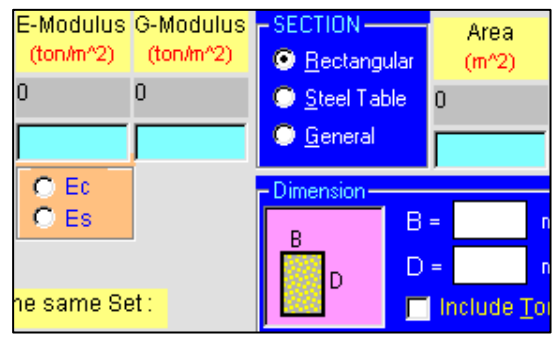

- 📧 ในส่วนของ <<u>L</u>oad data> เข้าไปที่เมนูย่อยของ <<u>V</u>olume load>
  - มีปุ่มกดเลือกค่าน้ำหนักวัสดุ (Self\_weight) ของเหล็ก (7,850 kg/m<sup>3</sup>) และคอนกรีต (2,400 kg/m<sup>3</sup>) โดยอัตโนมัติตามหน่วย ที่เลือกไว้ในตอนตัน

| Volume l | Load Data — |          | -Self-Weight- |
|----------|-------------|----------|---------------|
| Vx =     |             | (kg/m^3) | Concrete      |
| Vy =     | -2400       | (kg/m^3) | Steel         |

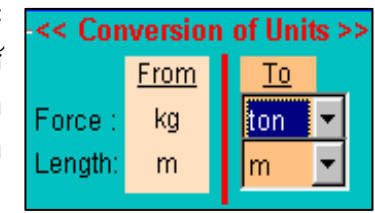

## 📧 เพิ่มช่องทางเลือกในการรับ <<u>G</u>et> และส่ง <<u>S</u>end> ข้อมูลในรูปของ Text File

โมดูล Release 3.0 ได้เพิ่มทางเลือกใน การรับข้อมูลของ Coordinate, Element Connectivity และ Nodal forces ทาง Text files ซึ่งสร้างจากโปรแกรมอื่น เช่น Notepad, Excel, Word, ... แล้ว save ภายใต้นามสกุล \*.txt หรือ \*.prn

ผู้ใช้คลิ๊กปุ่มคำสั่ง <<u>G</u>et data...> เลือก ไฟล์ข้อมูล และคลิ๊กปุ่มคำสั่ง <<u>G</u>et> เพื่อดึง ข้อมูลเข้าสู่โปรเจ็คที่ทำงาน ในทางกลับกันถ้า ต้องการจะส่งข้อมูลออก ก็สามารถใช้คำสั่ง <<u>S</u>end data...> พิมพ์ชื่อ Text file และเลือก File type ที่จะ save แล้วคลิ๊กปุ่มคำสั่ง <<u>S</u>end>

### ตัวอย่างรูปแบบการพิมพ์ข้อมูลใน Text files

### Coordinate data

| พิมพ์ค่า x-coor. | เว้นช่องว่าง | พิมพ์ค่า y-coor. ของ Node 1 |
|------------------|--------------|-----------------------------|
| พิมพ์ค่า x-coor. | เว้นช่องว่าง | พิมพ์ค่า y-coor. ของ Node 2 |

| <br> | <br>  |
|------|-------|
| <br> | <br>  |
| <br> | <br>n |

#### Element connectivity data

พิมพ์ค่า Start\_node เว้นช่อง พิมพ์ค่า End\_node ของ Elem.1 พิมพ์ค่า Start\_node เว้นช่อง พิมพ์ค่า End\_node ของ Elem.2

| <br> | <br>  |
|------|-------|
| <br> | <br>  |
| <br> | <br>n |

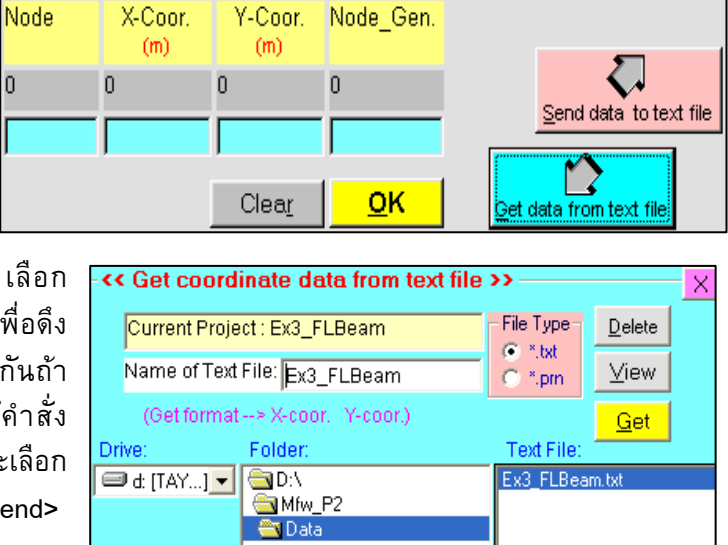

| <b>a a</b> 7- | 🛃 7-st.txt - Notepad |                             |  |  |
|---------------|----------------------|-----------------------------|--|--|
| <u>F</u> ile  | <u>E</u> dit         | <u>S</u> earch <u>H</u> elp |  |  |
| 0             | 0                    | ← ค่ำ (x, y) node 1         |  |  |
| 0             | 3.2                  | <— ค่า (x, y) node 2        |  |  |
| 0             | 6.4                  |                             |  |  |
| 0             | 9.6                  |                             |  |  |
| 0             | 12.8                 | <—ค่ำ (x, y) node 5         |  |  |
| 0             | 16                   |                             |  |  |

#### ตัวอย่าง Text file เก็บข้อมูล Coordinate พิมพ์ใน Notepad

| <i>S</i> 7   | 🛃 7-ST.prn - Notepad |                             |  |  |  |
|--------------|----------------------|-----------------------------|--|--|--|
| <u>F</u> ile | <u>E</u> dit         | <u>S</u> earch <u>H</u> elp |  |  |  |
| 1            | 2                    | ← Connectivities ของ Elem1  |  |  |  |
| 2            | 3                    | ← Connectivities ของ Elem2  |  |  |  |
| 3            | 4                    |                             |  |  |  |
| 4            | 5                    |                             |  |  |  |
| 5            | 6                    | ← Connectivities ของ Elem5  |  |  |  |
| 6            | 7                    |                             |  |  |  |

ตัวอย่าง Text file เก็บข้อมูล Element Connectivity พิมพ์ใน Notepad

หน้า... 2

Load Case

Joint Load

Point Load

1 (LL)

~

<u>G</u>raphics Menu ⊙ Geometry ⊓

Deflection

Torsion

Shear

Moment

Reaction

Round no

## 3. <u>ในโหมดแสดงผลทาง Graphics</u>

- ช้อมูลของ Loads ที่กระทำ เช่น Joint loads, Point loads บนชิ้นส่วน, Uniform loads, หรือ Volume loads สามารถแสดงผลทางรูปกราฟฟิกได้ ช่วยให้ง่ายต่อการตรวจสอบข้อมูล
- 🗷 สามารถดูค่าของ Support Reactions ที่เกิดขึ้นในโหมดกราฟฟิกได้
- 📧 ชิ้นส่วนที่รับแรงภายในสูงสุด / ด่ำสุด มีการแยกส์ให้เห็นชัดเจน

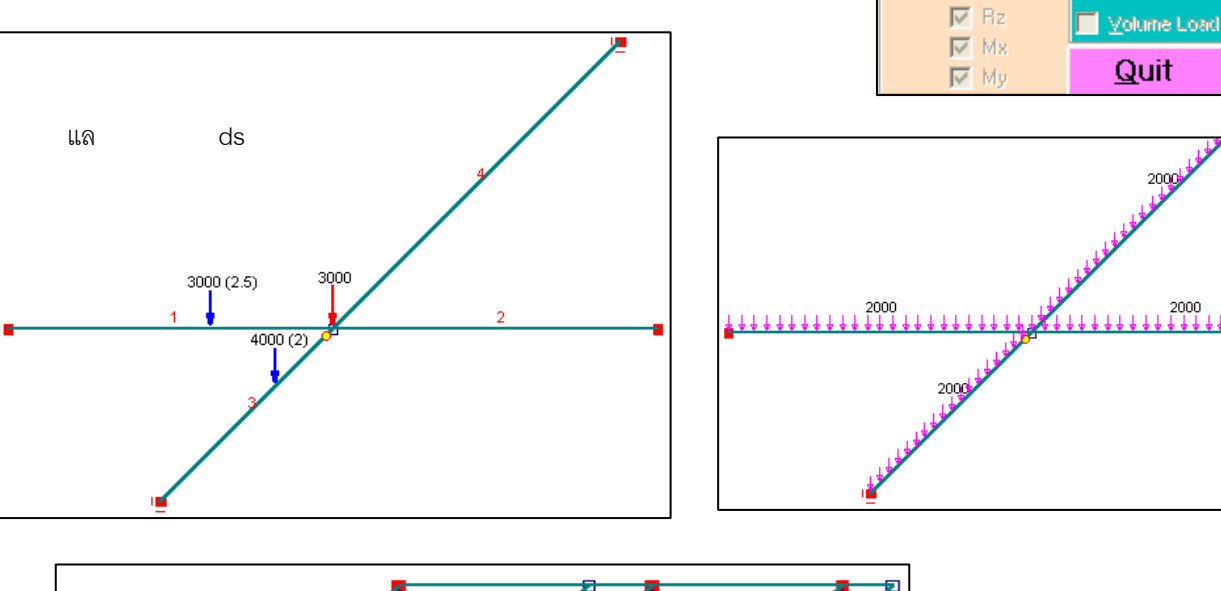

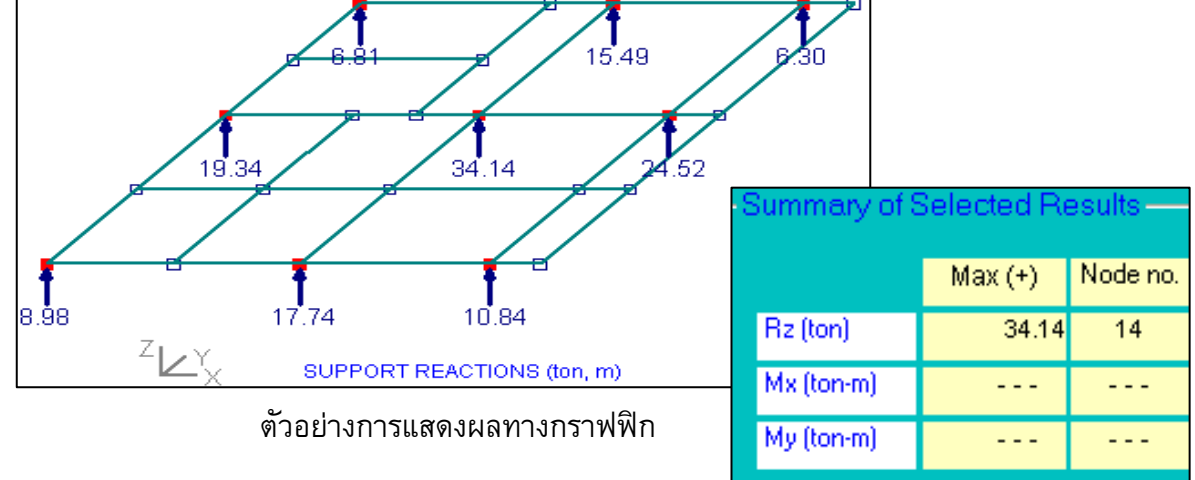

## 4. <u>ในโหมดแสดงผลลัพธ์ Results</u>

- ж หน้าจอแสดงผลลัพธ์แบบตัวเลขของ Displacements, Stresses, Reactions มีการออกแบบให้เชื่อมโยงถึง กันเพื่อสะดวกต่อการเรียกใช้งาน และยังสามารถเชื่อมโยงไปยังผลลัพธ์แบบกราฟฟิกได้อีกด้วย บน หน้าจอของผลลัพธ์จะแสดงชื่อ Project พร้อมข้อมูลจำนวน Nodes, Elements, Material sets และ Load cases เพื่อบอกให้ผู้ใช้ทราบว่ากำลังทำงานที่โครงการใด
- 🗷 เมื่อคลิ๊กที่ช่อง Load case โปรแกรมจะแสดง Load title เพื่อเตือนความจำ หรือเมื่อคลิ๊กช่อง Material set โปรแกรมก็จะแสดงข้อมูลของหน้าตัดเช่นกัน
- มีแต่ละชุดของผลลัพธ์ที่แล<sup>ื</sup>ดงผล จะมีตารางสรุปค่าผลลัพธ์สูงสุดและด่ำสุด (Max./ Min.) ที่เกิดขึ้นเพื่อ รายงานให้ผู้ใช้ทราบเพื่อง่ายต่อการนำไปใช้ในการออกแบบ เช่น ค่า Max./ Min. deflection เกิดขึ้นที่ Nodes ใด หรือ ค่า Max./ Min. Moment เกิดขึ้นที่ Elements ใด เป็นตัน

หน้า... 3

## 5. <u>เพิ่ม Column Design ใหส่วหของ Rc Design</u>

โปรแกรมโมดูล P2:Release 3.0 ได้พัฒนาเพิ่มขีดความสามารถใน การออกแบบคานและเสาคอนกรีตเสริมเหล็กด้วยวิธีหน่วยแรงใช้งาน (Working stress design) อ้างอิงมาตรฐานการออกแบบของ วสท. ผู้ใช้ สามารถคลิ๊กเมนูคำสั่ง <<u>R</u>c\_Design> จาก หน้าต่างของ Activity Menu เมนูย่อยของ Beam และ Column design จะปรากฏ ซึ่งมี 4 แบบให้เลือกใช้ งาน (คลิ๊ก <<u>A</u>bout the design> เพื่อดูรายละเอียด)

สำหรับเมนูออกแบบเสา <**C**olumn general> นั้น เป็นส่วนที่พัฒนา เพิ่มเติมเข้ามาใหม่ซึ่งจะกล่าวในหัวข้อถัดไป ส่วนการออกแบบ RC Beams นั้น ผู้ใช้สามารถศึกษาได้จากบทที่ 6 ของคู่มือ P2 เล่มเดิม

| RC Design                      | About MFW                          |  |
|--------------------------------|------------------------------------|--|
| Beam P2<br>Beam P2             | (ALL sections)<br>(Single section) |  |
| Beam general<br>Column general |                                    |  |
| About the design               |                                    |  |

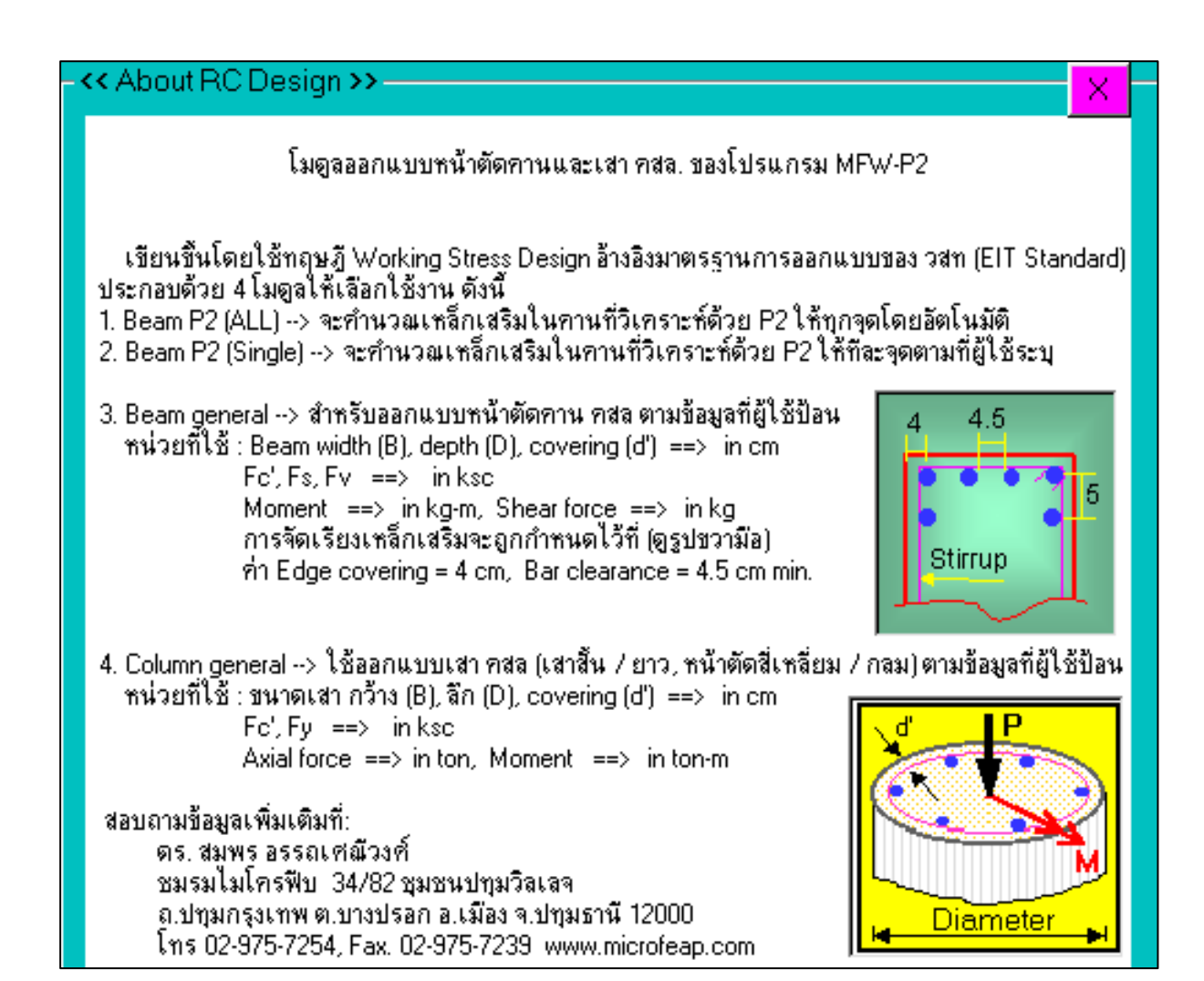

### 5.1 <u>เมนูออกแบบเสา คสล. <Column general></u>

เมนูกำสั่งนี้จัดเตรียมไว้สำหรับผู้ใช้ที่ต้องการออกแบบเสาทั่วไปหน้าตัดสี่เหลี่ยมหรือวงกลมโดยป้อนค่า Axial Force และ Moment เอง เมนูนี้สามารถทำงานอย่างอิสระโดยไม่ยึดโยงกับข้อมูลส่วนอื่นของโปรแกรม โมดูล P2 เหมาะแก่การนำไปใช้งานของนักศึกษาและผู้สนใจทั่วไปที่ต้องการจะตรวจสอบหรือออกแบบหน้าตัด เสาใด ๆ โปรแกรมถูกออกแบบให้มีความยึดหยุ่นสูง สามารถนำไปใช้ในกรณีเสายาว (Long column) ได้ ยอมให้ ผู้ใช้กำหนดค่า Fc', Fy เอง มีปุ่มกดเลือกรูปแบบหน้าตัดเสา สามารถเลือก spacing ของเหล็กปลอก เลือก ขนาดและจำนวนเส้นของเหล็กยืน รวมถึงกำหนดค่า Minimum steel ได้เอง เป็นต้น โปรแกรมจะแสดงกราฟ P-M Interaction diagram และจุดปลอดภัยของ Load พร้อม Drawing ของเหล็กเสริมให้เห็น ผู้ใช้สามารถคลิ๊ก ปุ่ม <<u>E</u>nlarge drawing> เพื่อดูภาพขยายได้ นอกจากนี้โปรแกรมยังรายงานผลชี้วัดประเมินการออกแบบ เกรด A, B, C, D, F ให้ผู้ใช้ทราบ ในการออกแบบเพื่อใช้งานจริง ควรเป็นเกรด B ถึง C, แต่สำหรับนักศึกษาที่ทำ แบบฝึกหัดควรเป็นเกรด A แต่ถ้าต้องการ Safety มาก (ไม่กลัวเปลือง) ก็ควรเป็นเกรด D เป็นต้น อย่างไรก็ ตาม ผู้ใช้ควรระมัดระวังในเรื่องของการป้อนค่าตัวเลขให้เป็นไปตามระบบหน่วยที่โปรแกรมต้องการ

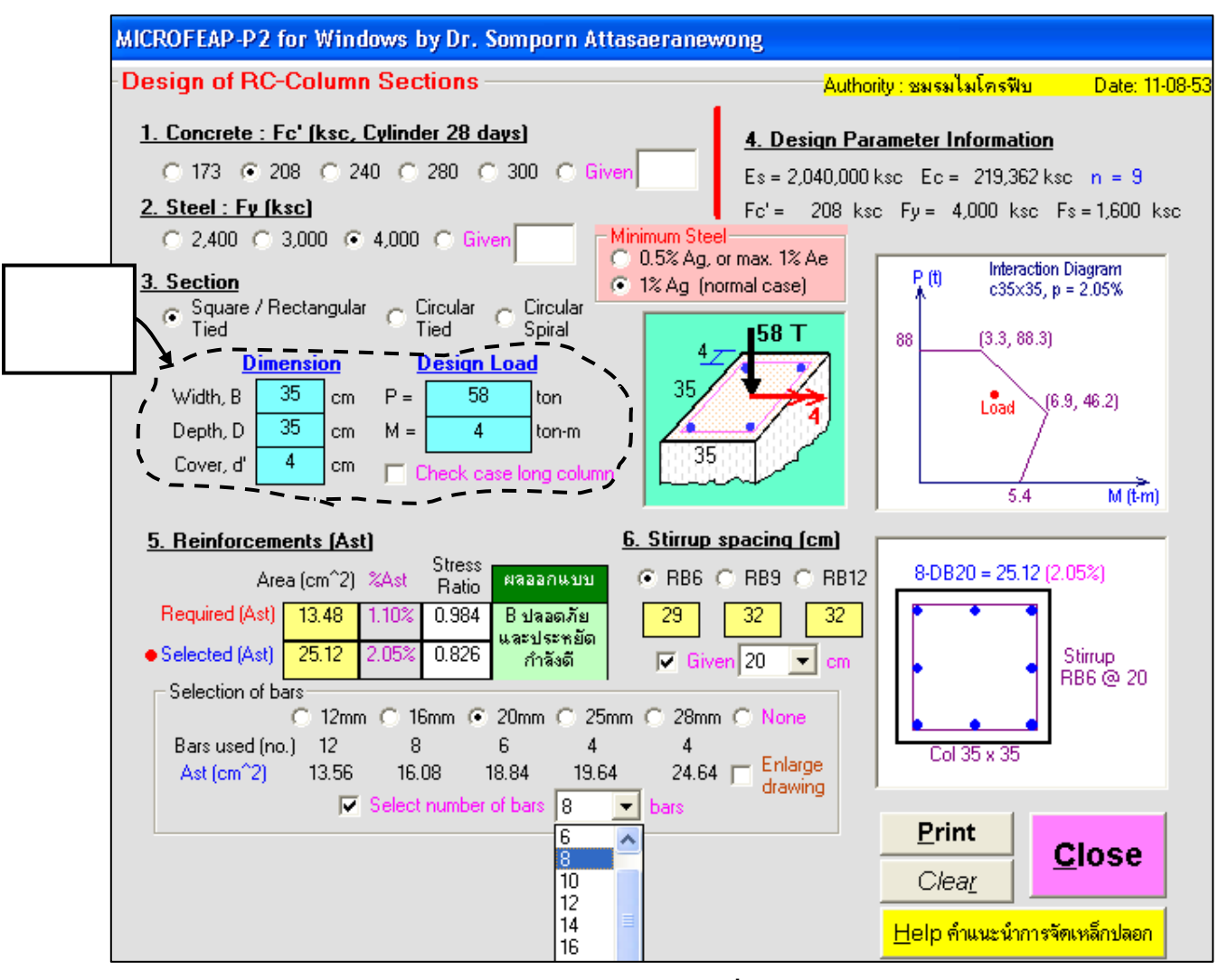

<u>Note:</u> ผู้ใช้สามารถกด <Help...> เพื่อดูคำแนะนำการจัดเหล็กปลอก

หน้าจอออกแบบเสา คสล. ของเมนูคำสั่ง <Column General>

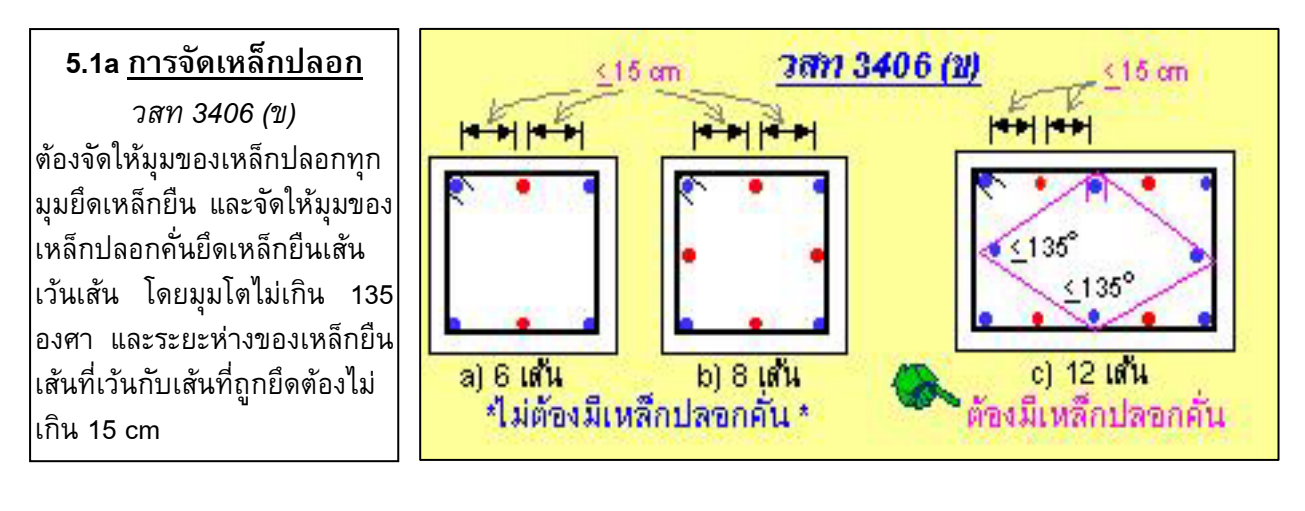

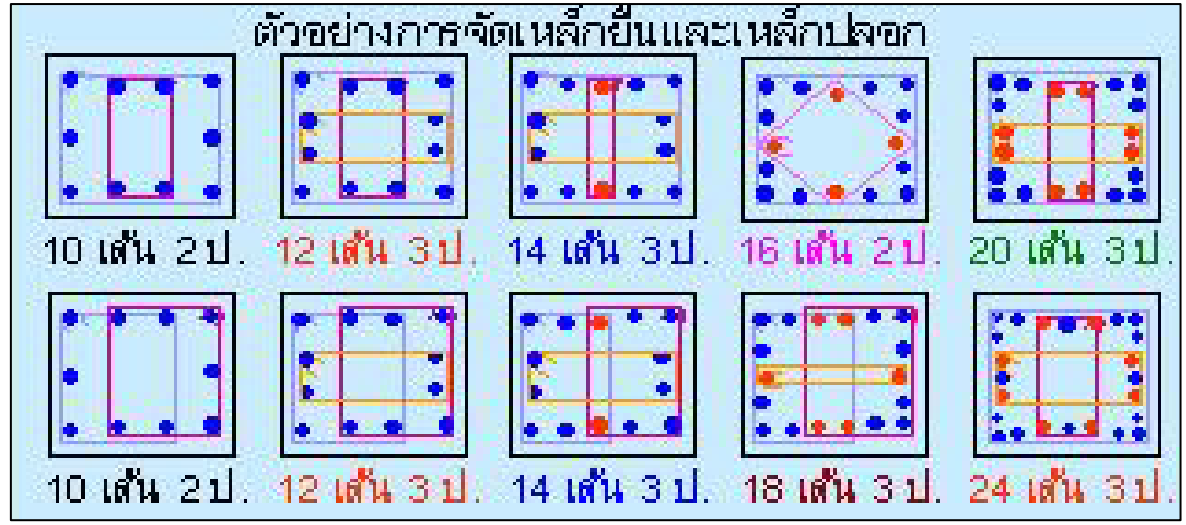

## 5.1b <u>ปริมาณเหล็กยืนในเสา</u>

วสท 4800 (ฉ)

- ปริมาณเหล็กยืนในเสาต้องไม่ต่ำกว่า 1% และ
  ไม่เกิน 8% ของพื้นที่หน้าตัดเสาจริง (Ag)
- Diameter ของเหล็กยืนต้องไม่เล็กกว่า 12 มม.
- เหล็กยืนในเสาสี่เหลี่ยมต้องไม่น้อยกว่า 4 เส้น
- เหล็กยืนในเสากลมต้องไม่น้อยกว่า 6 เส้น

# 5.1b <u>ปริมาณเหล็กยืนในเสา</u> (ต่อ)

วสท 4800 (จ)

 ในกรณีเสาที่มีพื้นที่หน้าตัดมากกว่าที่ต้องการใน การรับน้ำหนัก ปริมาณเหล็กเสริมที่น้อยที่สุด ให้ ดำนวณจากพื้นที่หน้าตัดเสาจริงที่ลดลงได้ (Ae) แต่ค่า Ae ที่ลดลงนั้นต้องไม่ต่ำกว่าครึ่งหนึ่งของ หน้าตัดเสาจริง (Ag)

Minimum Steel 0.5% Ag, or max. 1% Ae-1% Ag (normal case)

หน้า... 6

การเลือก Minimum Steel ที่ 1%Ag มักใช้ในงานออกแบบเสาทั่วไปที่ผู้ออกแบบไม่สนใจเรื่องความ สิ้นเปลืองของปริมาณเหล็กเสริมต่ำสุดซึ่งจะเพิ่มขึ้นตามหน้าตัดเสาที่มีขนาดใหญ่ขึ้น ดังนั้น ในกรณีของเสาที่รับ น้ำหนักน้อยแต่ผู้ออกแบบเลือกใช้หน้าตัดใหญ่ การใช้ Option ที่ 1%Ag จึงเป็นการสิ้นเปลืองเหล็กเสริมโดยไม่ จำเป็น แต่หากเลือกใช้ Minimum Steel ที่ 0.5%Ag หรือค่ามากของ 1%Ae จะได้ปริมาณเหล็กเสริมดิ่าสุดที่ เหมาะกับการใช้งานจริงมากกว่า โปรแกรมจะคำนวณหาหน้าตัดประสิทธิผล (Ae) ให้ ซึ่งไม่ว่าขนาดหน้าตัดจริง (Ag) จะใหญ่เท่าใดก็ตาม ภายใต้การรับน้ำหนักน้อยๆ ค่าเดียวกัน ย่อมจะได้ค่า Ae เท่ากัน ดังนั้น ปริมาณ เหล็กเสริมที่ 1%Ae จึงมีค่าเท่ากันในทุกกรณี (ดูตัวอย่างของหน้าตัดเสาทั้ง 3 ขนาดในรูป) แต่จากข้อกำหนด ของ วสท 4800 (จ) ให้เปรียบเทียบ 1%Ae กับค่า 0.5%Ag แล้วนำค่ามากกว่าไปใช้งาน

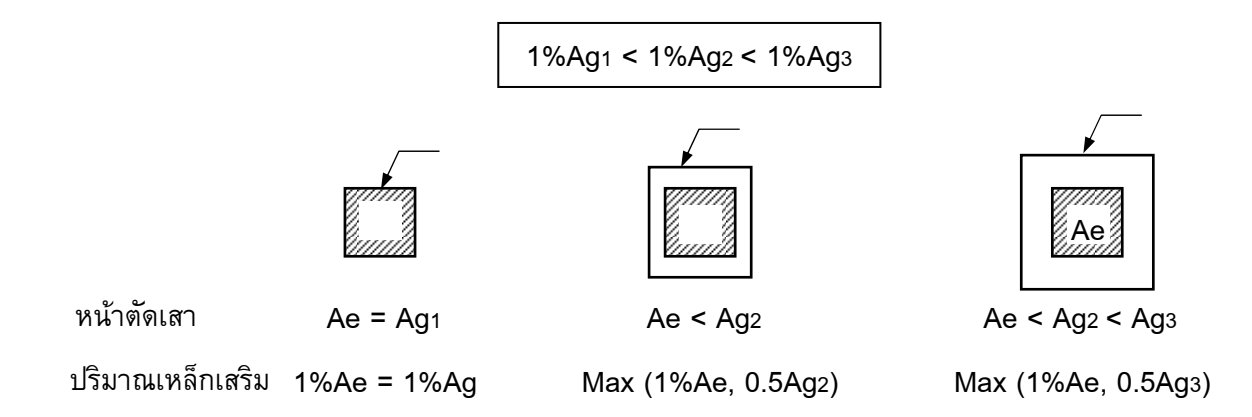